## ①ちば電子調達システムのシステム入口から入り、入札情報サービスを選択します。

| 💋 ちば電子調達システムポータル 3                                 | システム起動 - Windows Internet Explo                              | orer                  |                                                                                                    | - 0 ×                                 |
|----------------------------------------------------|--------------------------------------------------------------|-----------------------|----------------------------------------------------------------------------------------------------|---------------------------------------|
| 🕒 🖉 👻 🖻 https://www.ch                             | iba-ep-bis. <b>supercals.jp</b> /portalPublic/LF             | PCOP30L_INIT_Action.d | io 🗸 📲 🔛 😽 🗙 🔯 Live Search                                                                                                    | <b>₽</b> +                            |
| ファイル(F) 編集(E) 表示(V)                                | お気に入り(A) ツール(T) ヘルプ(H                                        | 4)                    |                                                                                                    |                                       |
| ☆ お気に入り ☆ ▶ おすすど<br>お気に入り、フィート<br>参 ちば電子調達>ステムパータル | ンサイト ▼ @ Web スライス ギャラ…<br>ドおよび履歴を表示します (Alt+C)<br>マスア (XRUW) | <b>•</b>              | 🚵 ▼ 🗟 ▼ 🗔 ▼ ページ(P) + セーフティ(S                                                                                                    | ) ▼ ツール(0) ▼ @▼ <sup>≫</sup>          |
| ちば電子調達システム<br>TOPページへ                              |                                                              |                       | ちば電子調達システム                                                                                                    | · · · · · · · · · · · · · · · · · · · |
|                                                    | ~~                                                           | C                     | システム起動                                                                                                    |                                       |
| ■ 入札                                               | 公告や入札結果等                                                     |                       |                                                                                                    |                                       |
| これらの:                                              | システムは誰もが利用できます。                                              |                       |                                                                                                    | E                                     |
|                                                    | システム                                                         | 利用時間                  | 説明                                                                                                    | ĵ 👘                                   |
| 入木                                                 | し情報サービス                                                      | 0:00-24:00            | 入札公告や入札結果の公開を行います。<br>設計図書の閲覧もこちらから。<br>(システムの操作方法に関するマニュアルはこちらをご覧ください。)                                                                                  |                                       |
|                                                    |                                                              |                       | ページの先頭へ▲                                                                                                    | 1                                     |
| ■ 雷子                                               | - 入村 入村参加資格素香申請                                              |                       |                                                                                                    |                                       |
| 起動した                                               | いシステムのボタンをクリックして                                             | ください。システムの            | 利用には利用者番号やICカードが必要になります。                                                                                                    |                                       |
|                                                    | システム                                                         | 利用時間                  | 説明                                                                                                    |                                       |
| 電音                                                 | 子入札システム<br>▶★務選択側のよ                                          | 8:00-24:00            | 入札を執行するシステムです。<br>(システムの設定、操作方法に関するマニュアルはこちらをご覧ください)                                                                                                    |                                       |
| 電子<br>利月                                           | 入北システム<br>月者登録                                               | 8:00-24:00            | ICカードの登録、更新はこちらから。<br>(システムの設定、操作方法に関するマニュアルはこちらをご覧ください)                                                                                                  | -                                     |
| 2                                                  | 礼参加資格申請<br>ステム                                               | 8:00-24:00            | 各団体への入札参加資格申請を行うシステムです。<br>初めて使用される場合は、まず「 <u>システム利用申請」</u> を行ってください。<br>(入札参加資格申請の流れについてはこちらをご覧ください)<br>(入札参加資格申請の手引き、システムの操作方法に関するマニュアルはこちらを<br>ご覧ください) |                                       |
| 47                                                 |                                                              |                       | <u>ページの先頭へ▲</u>                                                                                                    |                                       |
|                                                    |                                                              |                       | 🔮 インターネット   保護モード: 無効                                                                                                    | ✓ ♣ 100% ▼                            |
|                                                    | 訓市イントラネ 🔰 🜈 ちば電子調道                                           | 達シス 🚺 平成26            | • 27年度( 🛛 Microsoft Excel 🖉 🖉 🖉 🕼                                                                                                    | 👯 < 🙆 🚮 🖡 14:42                       |

### ②工事・測量等を選択します。

| 🖉 ちば電子調達システムポータル 🤉     | 入札情報サービス業務選択 - Windows Inte               | rnet Explorer                     |                              |                                 |
|------------------------|-------------------------------------------|-----------------------------------|------------------------------|---------------------------------|
| 😌 🍥 ~ 🔊 https://www.ch | iba-ep-bis.supercals.jp/portaiPublic/LPCC | P10L_INIT_Action.do               | 👻 🔒 🤮 🗶 📴 Live Search        | <i>P</i> ▼                      |
| ファイル(F) 編集(E) 表示(V)    | お気に入り(A) ツール(T) ヘルプ(H)                    |                                   |                              |                                 |
| 🚖 お気に入り 🛛 🏠 おすすめ       | 0サイト▼ 🔊 Web スライス ギャラ… ▼                   |                                   |                              |                                 |
| 🏉 ちば電子調達システムポータル       | 入札情報サービ                                   |                                   | 🏠 ▼ 🖾 ▼ 📑 🖶 ▼ ページ(P) ▼ セーフテ・ | ィ(S) ▼ ツール(O) ▼ @▼ <sup>≫</sup> |
|                        |                                           |                                   |                              | *                               |
| ちば電子調達システム<br>TOPページへ  |                                           | ちば電子調達シ                           | <b>ノ</b> ステム                 |                                 |
|                        |                                           | 入札情報サービス 業務選択                     |                              |                                 |
| 業務                     | <u>新羅</u> 択                               |                                   |                              | <b>-</b>                        |
| 記動た                    | しいフステムのボダフをクリックしてくた                       | Sala.                             |                              | _                               |
| 23001C                 |                                           |                                   | 0                            |                                 |
|                        | 9774                                      | axe.                              | и                            |                                 |
|                        | 工事・測量等 🔸                                  | 工事・測量等に関する入札予定や入札結果を参照す           | する方はこちらから入ってください。            |                                 |
|                        | 物品・委託                                     | 物品調達・業務委託に関する入札予定や入札結果を           | を参照する方はこちらから入ってください。         |                                 |
| L                      |                                           | )<br>シ.フ.ー / お助か。 ごん 🌨            |                              |                                 |
|                        |                                           | システム起動ハーンハー                       |                              |                                 |
|                        |                                           |                                   | 709                          | 總兒電子自治体共同運營協議会                  |
|                        |                                           |                                   |                              |                                 |
|                        |                                           |                                   |                              |                                 |
|                        |                                           |                                   |                              |                                 |
|                        |                                           |                                   |                              |                                 |
|                        |                                           |                                   |                              |                                 |
|                        |                                           |                                   |                              |                                 |
|                        |                                           |                                   |                              |                                 |
|                        |                                           |                                   |                              |                                 |
|                        |                                           |                                   | インターネット   保護モード: 無効          |                                 |
|                        | 則市イントラネ 🌈 ちば電子調達シ                         | ィス 🥻 平成26・27年度( 💦 Microsoft Excel | 🧶 A 般 😒 🥏 📀                  | caps 🗗 < 🙆 🚮 🖡 14:42            |

# ③入札結果を選択します。

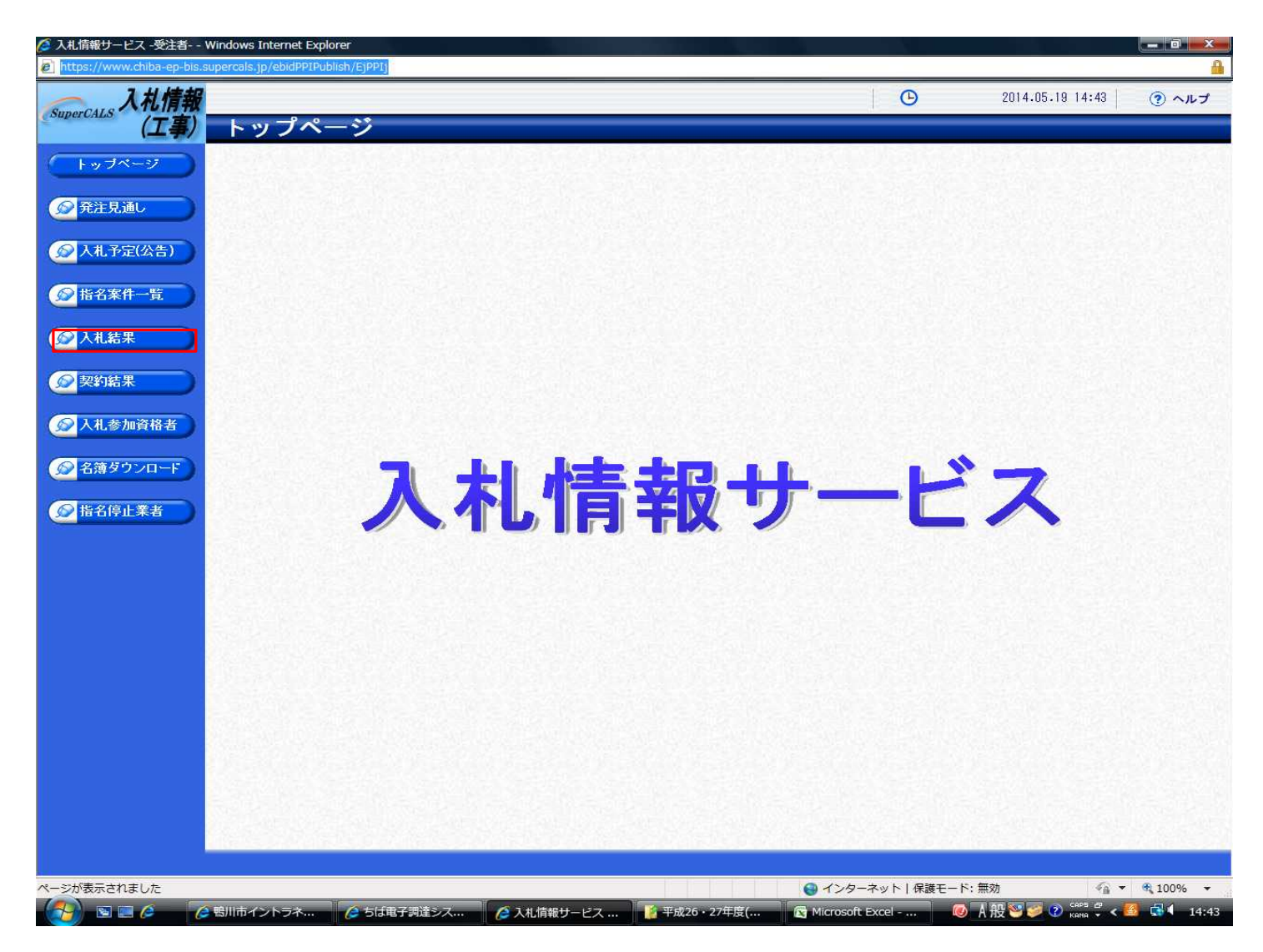

#### ④年度を「平成26年度」、調達機関を「鴨川市」それぞれ選択し、検索を選択します。

# 工事、測量等の検索は、調達区分で切替てご利用ください。

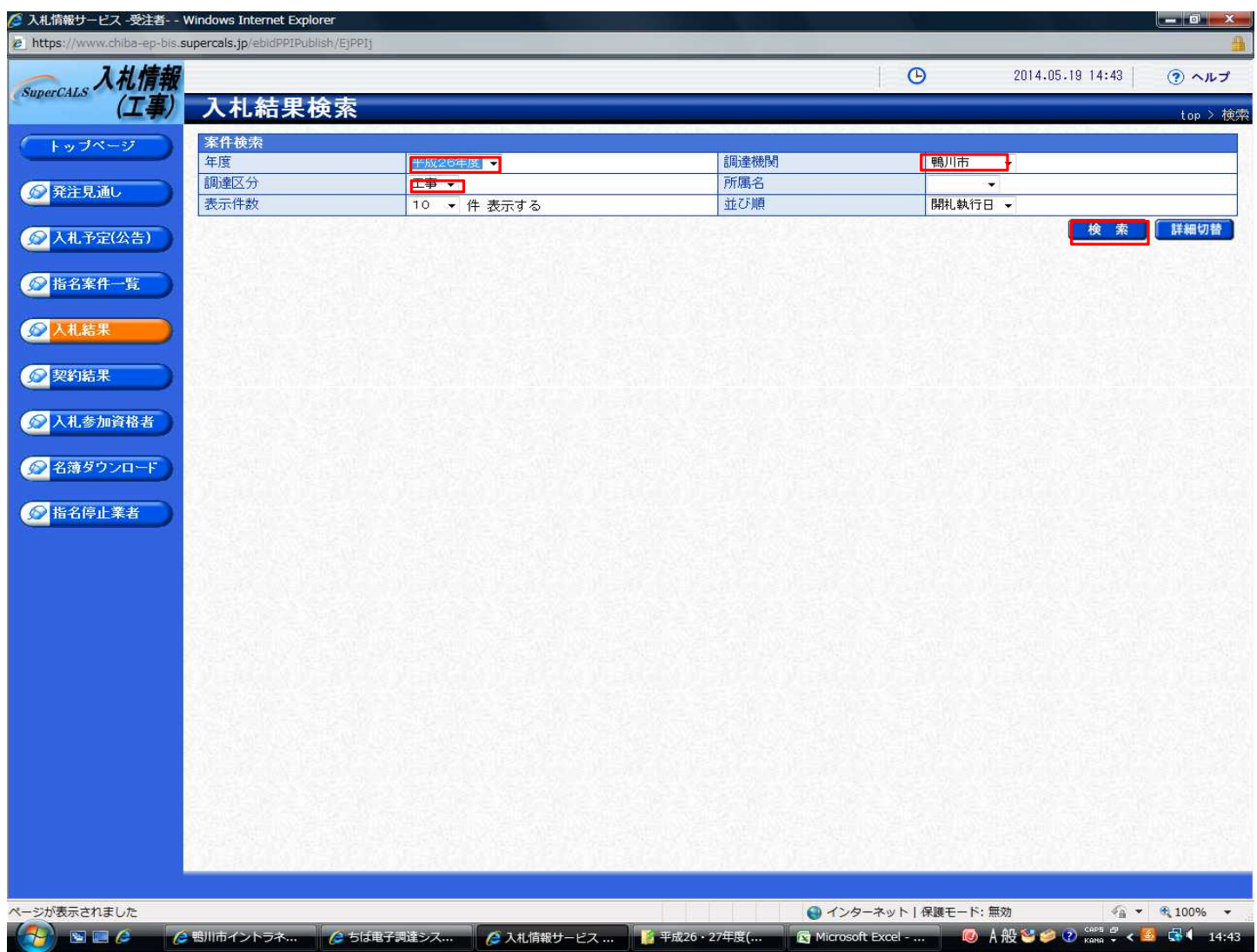

## ⑤入札結果が表示されますので、表の一番右の表示を選択すると、入札結果の詳細が確認できます。

| 入礼情報         |                         |                            |    |      | B             | 20      | 114.05.19 14:43 | ? ~n    |
|--------------|-------------------------|----------------------------|----|------|---------------|---------|-----------------|---------|
| (工事)         | 入札結果検                   | i索                         |    |      |               |         |                 | top >   |
| ップページ        | 案件検索                    |                            |    |      |               |         |                 |         |
|              | 年度                      | 平成26年度 👻                   |    | 調達機関 |               | 鴨川市 👻   |                 |         |
| 注見通し         | 調達区分                    | 工事 ▼                       |    | 所属名  |               |         |                 |         |
|              | 表示件数                    | 10 🔻 件 表示する                |    | 並び順  |               | 開札執行日 ▼ |                 |         |
| 名案件一覧<br>札結果 |                         |                            |    |      |               |         |                 |         |
| 約結果          | 条件に合致したもの:<br>平成28年度 鳴川 | を4件表示しています。<br>市 財政理 契約168 |    |      | (14 先頭) ( 4 前 | 頁 次頁 🕨  | (最終 回) 1 / 1    | 百移動     |
| 薄ダウンロード      | No 開札執行日時               | 案件名                        | 調達 | 入札方式 | 落札者名          | 3 3     | 韩礼決定金額(税込)      | 操作      |
|              | 1 H26-05-19             | (模擬入札)市道北ヶ谷線改良工事           | 工事 | 指名競争 | 富士三建工業 (株)    |         | 9,370,080P      | ] ⇒ 表示  |
| 名停止業者        | 2 H26-05-19             | (模擬入札)市道下広場2号線舗装工事         | 工事 | 指名競争 | (株)十文字土木      |         | 9,320,400P      | ] ⇒ 表 л |
|              | 3 H26-05-19             | (模擬入札)鴨川駅西口トイレ改修工事         | 工事 | 指名競争 | 加藤工業(株)       | 1       | 19,224,000P     | ] ⇒ 表示  |
|              | 4 H26-05-19             | (模擬入札)天津地区老朽管布設替工事         | 工事 | 指名競争 | (株) 十文字土木     |         | 12,852,000P     | ] ⇒ 表 え |
|              |                         |                            |    |      |               |         |                 |         |
|              |                         |                            |    |      |               |         |                 |         |